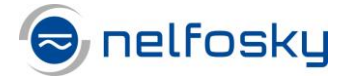

## Microsoft Remote Desktop for Mac

Krav til bruk av Nelfosky: Brannmur må ha åpnet opp for login.nelfosky.no og portene:

- Tcp 80
- Tcp 443
- Udp 3391

Microsoft Remote Desktop lastes ned fra App Store. Program ikonet ser slik ut:

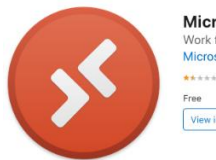

Microsoft Remote Desktop (a) Work from anywhere Microsoft Corporation \*\*\*\*\* 15,2 Reinge Free View in Mac App Store 7

Figur 1 Gå til Mac App Store og installer Microsoft Remote Desktop

Når du starter programmet trykker du først på "Workspaces" på toppen og deretter "add Workspace"

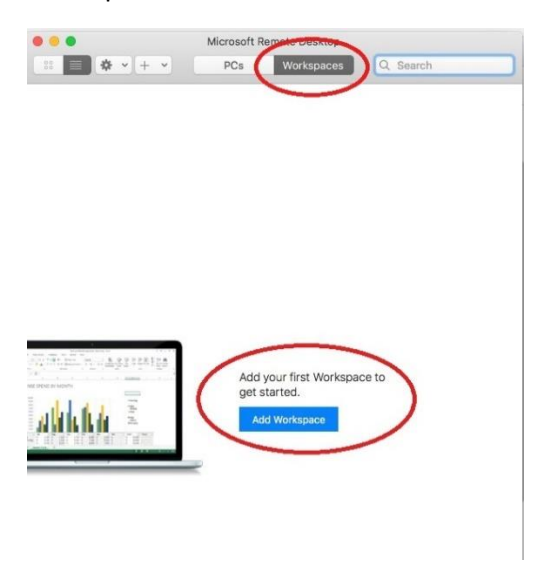

Figur 2 Trykk først på Workspaces deretter Add Workspace

Vinduet under kommer opp og ber om URL til påloggingsiden. Tast da inn login.nelfosky.no og trykk "add"

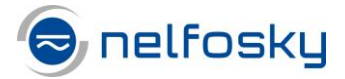

|              | 🔅 🗸 + 👻 PCs Workspaces Q. Search         |
|--------------|------------------------------------------|
| 1            |                                          |
|              | Add workspace                            |
| (            | Email or workspace URL                   |
|              |                                          |
|              | Connel                                   |
|              | Cancel                                   |
|              |                                          |
|              |                                          |
|              |                                          |
|              |                                          |
|              |                                          |
|              |                                          |
|              |                                          |
|              | - JASI CONIES                            |
| Annual State | Add your first Workspace to              |
|              | Add your first Workspace to get started. |

Figur 3 Skriv inn Login.nelfosky.no og klikk add

Når workspace er lagt til må vi legge til en brukerkonto i appen. Trykk på "user account" og velg "add user account..."

| 0 🔴 🔵                                                                                                    | Microsoft Remote Desktop                                                                                      |
|----------------------------------------------------------------------------------------------------|----------------------------------------------------------------------------------------------------|
|                                                                                                    | Image: Workspaces Q Search                                                                                    |
|                                                                                                    | Add Workspace                                                                                                 |
|                                                                                                    | login.nelfosky.no                                                                                             |
|                                                                                                    | A workspace is associated with this URL.                                                                      |
|                                                                                                    | Workspace URL:                                                                                                |
|                                                                                                    | https://login.nelfosky.no<br>/RDWeb/Feed/webfeed.aspx                                                         |
|                                                                                                    | Links to remote apps, PCs and files will be downloaded and automatically<br>updated if you add the workspace. |
|                                                                                                    | User account: Ask when required                                                                               |
|                                                                                                    | If you continue, yo Add User Account<br>the workspace.                                                        |
| No. 1 Control Control | Privacy settings for managed resources are preset by your organization.<br>Learn more                         |
|                                                                                                    | Cancel Add                                                                                                    |
|                                                                                                    |                                                                                                    |

Figur 4 Legge til brukerkonto

I "Username" legger du inn ditt brukernavn og passord du har fått til Nelfosky. I siste felt "Friendly name" legger du bare et visningsnavn for tilkoblingen. Trykk deretter på "Add"

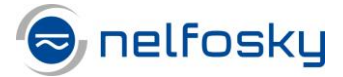

| Add a User Accou | int                                         |
|------------------|---------------------------------------------|
| Lisername:       | ah2@nalfa.na                                |
| Password:        | ab3@ifeit0.if0                              |
| russiiou.        | Show password                               |
| Friendly name:   | Nelfosky                                    |
|                  |                                             |
|                  |                                             |
|                  | Add your first Workspace to<br>get started. |

Figur 5 Legg inn bruker kontoen til Nelfosky

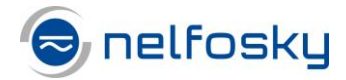

Når brukerkonto er lagt til blir du tatt tilbake til "Add Workspace" vinduet. URL er nå lagt til og brukerkonto er definert. Trykk på "Add" for å fullføre oppsett.

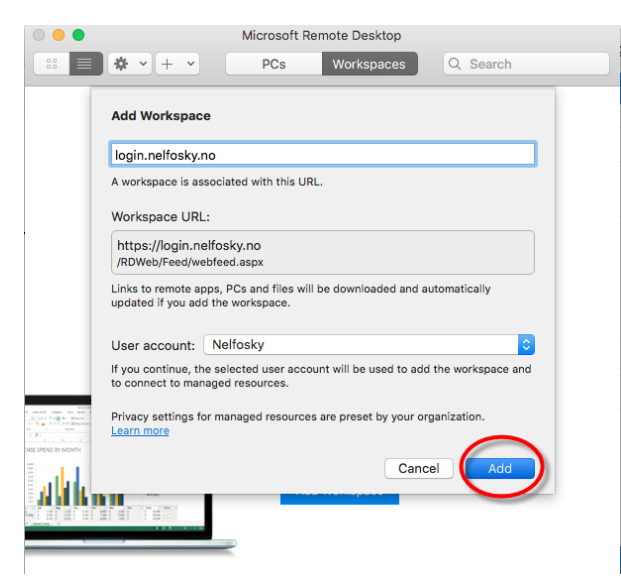

Figur 6 Fullfør oppsettet med å trykke "Add"

Du skal nå ha tilgang til å starte programmer fra Microsoft Remote Desktop appen

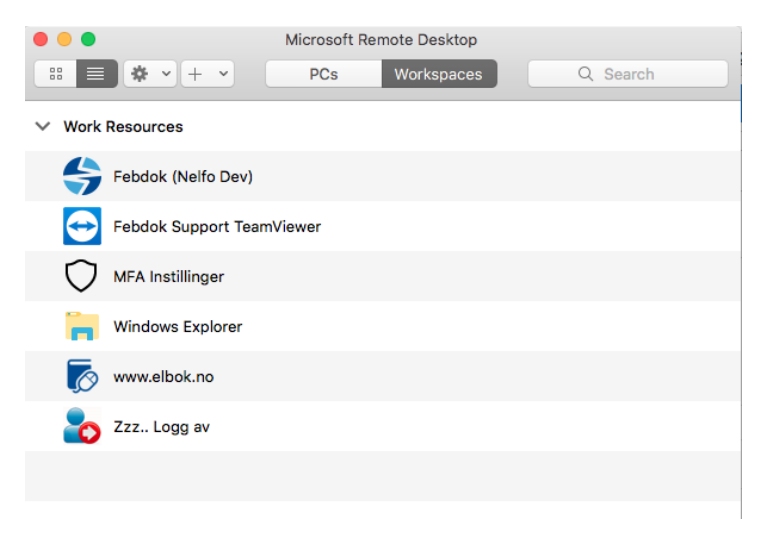

Figur 7 Program oversikt i Nelfosky

Starter du et program (for eksempel Febdok) vil du bli oppringt fra nummer +18553308653. Dette er 2 trinns autentisering. Ta telefonen og trykk på # tasten. Programmet vil nå starte.

Så lenge du har sesjonen oppe vil du ikke måtte behøve å bekrefte 2 trinns pålogging på nytt. Er du for lenge passiv må du bekrefte pålogging på nytt.